# **RM-01 Reiseantrag**

#### Vorbemerkung:

Seit dem 1.9.2022 wird die Reisekostenabrechnung über ein neues Portal des Bundes abgewickelt.

Ab diesem Zeitpunkt erhalten alle Mitarbeitenden über eine neue Web-Applikation neben Ihrer monatlichen Gehaltsabrechnungen sowie dem Jahreslohnzettel ab dem 1.1.2024 auch Zugriff zum **Reisemanagement** (**Reiseantrag** und **Reisekostenabrechnung**).

### Gültigkeit der Anleitung ab 01.01.2024 für:

- Erfassung einer Dienstreise im Inland und Ausland (Fort- und Weiterbildung, Tagung)
- Gilt NICHT für Veranstaltungen der KPH Edith Stein in Feldkirch sowie der PH Vorarlberg  $\rightarrow$  bisherige Vorgehensweise über PH-online.

Erfassen Sie die Daten für den Reiseantrag VOR dem Antreten der Dienstreise unter dem Menüpunkt "Reiseantrag"! (Wünschenswert wäre mindestens drei Wochen vor Beginn der Veranstaltung). Es können keine nachträglichen Reiseaufträge erteilt werden!

#### Ausnahmen

- Veranstaltungen, welche von der Bildungsdirektion für Vorarlberg organisiert werden (zB Leiterdienstbesprechungen)
- Fortbildungsveranstaltungen, welche von der PH Feldkirch sowie der KPH Edith Stein in Feldkirch veranstaltet werden.

Für diese Veranstaltungen muss vorab kein Dienstreiseantrag gestellt werden. Die Abrechnung der Reisekosten erfolgt wie gewohnt mittels Sammelliste/Unterschriftenliste.

> Für alle anderen Veranstaltungen muss ein genehmigter Reiseantrag vorliegen, um eine Reiserechnung legen zu können!

<u>ACHTUNG</u>: Werden von den Lehrpersonen nachträglich Reisedaten verändert, nachdem sie bereits auf "zum VG senden" geklickt haben, ist die Reise nicht mehr beim VG (Vorgesetzte/n = Schulleitung) ersichtlich und muss aufgrund der geänderten Reisedaten erneut von den Lehrpersonen "an den VG" gesendet werden.

# **Bildungsdirektion** Vorarlberg

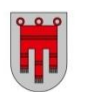

## Start des Reiseantrags:

Einstieg auf <u>service.gv.at</u> mit Zugangsdaten bzw. ID Austria

Den Menüpunkt "Reiseantrag" finden Sie unter:

- Personalservices
- Mitarbeiter/in
- Reisemanagement

| Serviceportal Bund                                                   | Hilfe Verfahrensinformationen Einstellungen                                                                                                    | Azmelden                                                                                                 | ٩           |
|----------------------------------------------------------------------|----------------------------------------------------------------------------------------------------|----------------------------------------------------------------------------------------------------|-------------|
|                                                                      | Startselte Personalservices Startselte Personalservices > Martseiter/m > Resensangement                                                                   |                                                                                                    | * entternen |
| Mitarbeiter/in                                                       | Reisemanagement                                                                                                    |                                                                                                    |             |
| Reisemanagement<br>Eigene Daten                                      | in diesem Bereich werden Sankees stir Maarbeiterrinnen zum Reisemangement angeootsn. Reiseantrag Hier können Sie Reisentrage ohne/mt Vorschüssen anlegen. |                                                                                                    |             |
| PM-UPIS                                                              | Reisekostenabrechnung<br>Hier konnen Sie Reiskostenbrechnungen durchführen.                                                                               |                                                                                                    |             |
| Meine Favoriten 🛛 🔛                                                  |                                                                                                    |                                                                                                    |             |
| Reisenanzgement (2     Reusenitzig (7     Reiseliostenaberechnung (2 | Ober 2015 - 1.4 Accon. Mitracholterr(n)  Her Konen Se tive Dendiesen auswerten, Reisdatten anseher und die belen für Heitare verhoessegne                 | Es ist empfehlenswert,<br>diese Anwendung durch<br>Klick auf den "Stern" als<br>Favoriten zu definieren! |             |

Durch Klicken auf "Reiseantrag" öffnet sich ein neues Fenster → Popup-Blocker ausschalten!

|                      | Startselte Personalservices                                                           |                      | Reiseanträge (3)                       | )          | <                          | Neuer Reiseantrag         |              |  |
|----------------------|---------------------------------------------------------------------------------------|----------------------|----------------------------------------|------------|----------------------------|---------------------------|--------------|--|
|                      |                                                                                       |                      | Suchan                                 | 90         | Reisedetails               |                           |              |  |
|                      | Startseite > Personalservices > Mitarbeiter/in > Reisemanagement                      | < zurück 📄 entfernen | Gelittert nach: Datum (6 Monate        | 9          |                            |                           |              |  |
|                      |                                                                                       |                      | Reiseantrag mit Nächtigu               | ng 0,00    | *Grund:                    | 0 - Kanto SOSEED          |              |  |
| Vitarbeiter/in       | Reisemanagement                                                                       |                      | Selzburg, Osterreich                   | Genehmigt  | *Vor.                      | 23.11.2020, 00.00         |              |  |
| Bezahlung            | In diesem Bereich werden Services um Vitarbeiter/innen zum Reisemanagement angeboten. |                      | 25.11.2020, 16:01                      | 18.11.2020 | *Bis                       | 23.11.2020, 08.01         |              |  |
| Reisemanagement      |                                                                                       |                      | PM Eorthidung 0365                     | 0.00       | *Land                      | Osterreich (AT)           |              |  |
| Figene Daten         | Deicoptrag                                                                            |                      | Print Ontoniouning 00000               | EUR        | *Ort<br>Geschätzte Koster: | 9.00 EVB                  |              |  |
| Challe subschuler    | Hier können Sie Reiseanträge ohne/mit Vorschüssen anlegen.                            |                      | Baden, Osterreich<br>20.11.2020, 08.00 | 19.11.2020 | Genehmigung durch:         | Retriger las              |              |  |
| verwaltung           |                                                                                       |                      | 20.11.2020, 16:00                      |            | Bernerkungen               |                           |              |  |
| PM-UPIS              |                                                                                       |                      | PH Fortbildung                         | 0,00       |                            |                           |              |  |
|                      | Reisekostenabrechnung                                                                 |                      | Baden, Österreich                      | Genehmigt  |                            |                           |              |  |
| _                    | Hier können Sie Reisekostenabrechnungen durchführen.                                  |                      | 10.11.2020, 10.00                      | 03.11.2020 | Genehmiger/in              |                           |              |  |
| nino Envoriton 🙃 📩 🖈 |                                                                                       |                      |                                        |            | Name                       | - Farma                   |              |  |
|                      |                                                                                       |                      |                                        |            |                            | Durch Klick auf das       |              |  |
|                      |                                                                                       |                      |                                        |            |                            | . "Currele el luerere ele |              |  |
|                      |                                                                                       |                      |                                        |            | Reisemittel                | "+ -Symbol kann ein       |              |  |
|                      |                                                                                       |                      |                                        |            | Schlafwages                | neuer Reiseantrag er      | -            |  |
|                      |                                                                                       |                      |                                        |            | Den PKW                    | <u>Ом</u>                 |              |  |
|                      |                                                                                       |                      |                                        |            | Pug                        | stellt werden!            |              |  |
|                      |                                                                                       |                      |                                        |            | Zusotz                     |                           |              |  |
|                      |                                                                                       |                      |                                        |            |                            |                           |              |  |
|                      |                                                                                       |                      |                                        | V +        |                            | Sithern zum VG ser        | dan Abbracha |  |

Es erscheint folgende Maske. Die zu erfassenden Daten werden in weiterer Folge detailliert dargestellt!

| <                             | Neuer                  | Reiseantrag |   |
|-------------------------------|------------------------|-------------|---|
| Reisedetails                  |                        |             |   |
| *Grund:                       | Name der Veranstaltung | +           |   |
| *Reisetätigkeit:              | 0 - Konto 5606000      | ~           | - |
| *Von:                         | 25.04.2023, 08:00      | ເອັ         | 5 |
| *Bis:                         | 25.04.2023, 17:00      | ເດ          | 5 |
| *Land:                        | Österreich (AT)        | G           | 2 |
| *Ort:                         | Innsbruck              |             |   |
| Geschätzte Kosten:            | 0.00                   | EUR         |   |
| Bemerkungen:<br>Genehmiger/in |                        |             |   |
| Name:                         |                        |             | 2 |

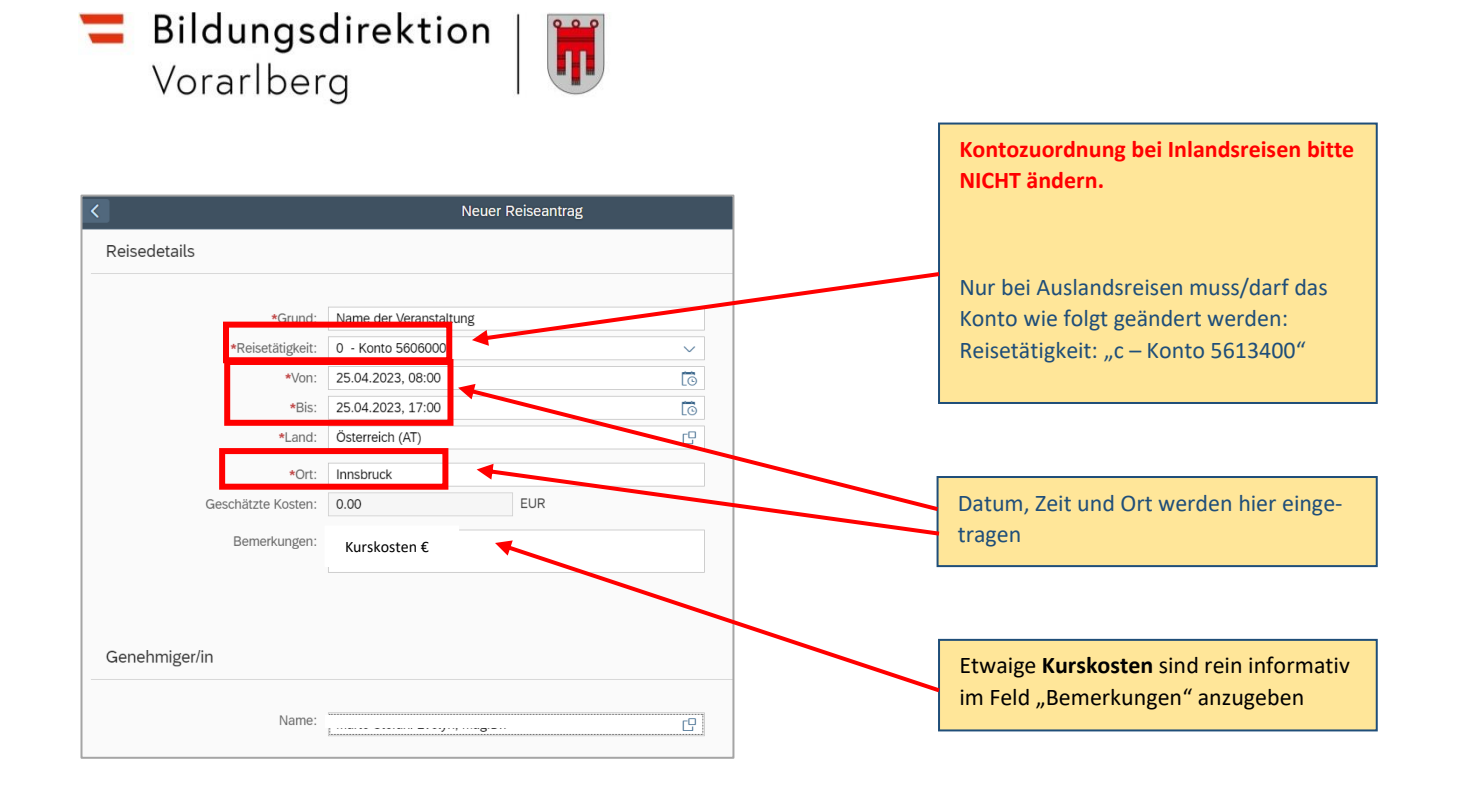

| räge (0)            | <                                       | Neuer Reise                                                                           | antrag                                                                                                    |
|---------------------|-----------------------------------------|---------------------------------------------------------------------------------------|----------------------------------------------------------------------------------------------------|
| ٩                   |                                         |                                                                                       |                                                                                                    |
|                     | Schlafwagen:                            | (O NEIN)                                                                              |                                                                                                    |
| Monate)             | Privat PKW:                             | (O NEIN)                                                                              |                                                                                                    |
| ositionen verfügbar | Flug:<br>Zusatz:                        |                                                                                       | Grundsätzlich besteht An-<br>spruch auf "Öffentliches<br>Verkehrsmittel"                                                                              |
|                     | Anlagen                                 |                                                                                       |                                                                                                    |
|                     |                                         |                                                                                       | 9.+                                                                                                    |
|                     |                                         |                                                                                       |                                                                                                    |
|                     |                                         | Keine Dateien g                                                                       | getunden.                                                                                                    |
|                     |                                         | Dateien für Uptoad hierher ziehen                                                     | oder Taste "+" verwenden.                                                                                                    |
|                     |                                         |                                                                                       |                                                                                                    |
|                     | Geschätzte Kosten                       |                                                                                       |                                                                                                    |
|                     |                                         |                                                                                       |                                                                                                    |
|                     | denate)<br>Kenate)<br>sitonen verfügbar | age (0) C Schlafwagen:<br>Sconate) Privat PKW:<br>sitionen verfügbar Flug:<br>Anlagen | age (i)     Neuer Reise       Variate/<br>sitonen verfügbar     Schiafwagen: (i) KEN<br>Privat RKW: (i) KEN<br>Flue: (i) KEN<br>Zusatz:       Anlagen |

Einladungen bzw. Ausschreibungen sind hier hochzuladen (davor muss auf "Sichern" geklickt werden!) Es sind ausschließlich PDF und JPEG Dateien zulässig!

#### Geschätzte Kosten:

Bitte nicht ausfüllen! Die Felder können leider nicht ausgeblendet werden.

#### Vorschüsse:

Keine Eingabe erforderlich! Das Feld kann leider nicht ausgeblendet werden.

#### Kostenzuordnung:

Ist voreingestellt – diese Felder bei Inlandsreisen NICHT verändern!

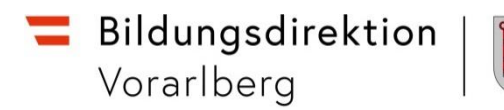

# Abschluss des Reiseantrages:

| Keiseanträge (0)                                                                                                    | <                              |                    | Ne                                                 | euer Reiseantrag    |                                      |                                                                                                    |
|----------------------------------------------------------------------------------------------------|--------------------------------|--------------------|----------------------------------------------------|---------------------|--------------------------------------|----------------------------------------------------------------------------------------------------|
| Suchen Q 📿                                                                                                    | Reise                          | edetails           |                                                    |                     |                                      |                                                                                                    |
| Gefiltert nach: Datum (6 Monate)                                                                                                    |                                |                    |                                                    |                     |                                      |                                                                                                    |
| Derzeit sind keine Positionen verfügbar                                                                                             |                                | *Grund:            | Name der Veranstaltung                             |                     |                                      |                                                                                                    |
|                                                                                                    |                                | *Reisetätigkeit:   | 0 - Konto 5606000                                  |                     | ~                                    |                                                                                                    |
| NUR FÜR SCHULLEITUNGEN                                                                                                    |                                | *Von:              | 21.11.2023, 08:00                                  |                     | <b>0</b> ]                           |                                                                                                    |
| Wählen Sie im Feld "Genehmiger                                                                                                    | /in"                           | *Bis:              | 22.11.2023, 17:00                                  |                     | <b>5</b> ]                           |                                                                                                    |
| den für Ihren Bezirk zuständigen R                                                                                                  | Reise-                         | *Land:             | Österreich (AT)                                    |                     |                                      |                                                                                                    |
| management-Sachbearbeiter au                                                                                                    | management-Sachbearbeiter aus. |                    |                                                    |                     |                                      |                                                                                                    |
|                                                                                                    |                                | Geschätzte Kosten: | 0.00                                               | EUR                 |                                      |                                                                                                    |
| Durch Klick auf den Button "zum<br>senden" wird der Reiseantrag ab<br>schlossen und an den zuständig<br>Sachbearbeiter übermittelt. | VG<br>oge-<br>jen              | Bemerkungen:       | ZB Teilnahmegebühr € 5<br>ZB Nächtigung in private | 0,-<br>r Unterkunft | Durch K<br>senden<br>schlosse<br>(Sc | <u>FÜR LEHRPERSONEN</u><br>lick auf den Button "zum VG<br>' wird der Reiseantrag abge-<br>en und an den Vorgesetzten<br>hulleitung) übermittelt! |
|                                                                                                    | Gene                           | ehmiger/in         |                                                    |                     |                                      |                                                                                                    |
|                                                                                                    |                                | Name:              |                                                    |                     | C                                    |                                                                                                    |
| ∀ +                                                                                                    |                                |                    |                                                    |                     | Sic                                  | hern zum VG senden Abbrechen 🖸                                                                                                    |

#### <u>Hinweis:</u>

Wird die Reisekostenabrechnung nochmals verändert, nachdem man "zum VG senden" gewählt hat, ist der Antrag nicht mehr beim VG ersichtlich und muss daher erneut an den VG gesendet werden.

|                                                                  | < Reiseanträge () | 1)               | <                                                        | Reiseantrag (                                                    | 115367122 )                               |                                |
|------------------------------------------------------------------|-------------------|------------------|----------------------------------------------------------|------------------------------------------------------------------|-------------------------------------------|--------------------------------|
| Der Reiseantrag ist somit eingereicht<br>(Status: "Eingereicht") | Sucher            | Q<br>0,00<br>LUK | Name der<br>Veranstaltung                                |                                                                  |                                           | 0,00<br>Eingereicht            |
|                                                                  | ver anstaltung    | 09.11.2020       | Allgemeine Informationer                                 | n<br>Reisetäägkeit: Konto 5606000<br>Geschätzte Kosten: 0.00 EUR |                                           |                                |
|                                                                  |                   |                  | Geschätzte Kosten<br>Typ<br>Bahn<br>Flug                 |                                                                  | Geschätzte Kosten<br>0.00 EUR<br>0.00 EUR |                                |
|                                                                  |                   |                  | Motel<br>Schlafwagen<br>Sonstiges<br>Kostenzuordnung (1) |                                                                  | 5.00 EUR<br>0.00 EUR                      |                                |
|                                                                  |                   | ⊽ +              |                                                          |                                                                  | -                                         | Bearbeiten Löschen Historie [/ |

## Wurde der Dienstreiseantrag genehmigt?

Ob der Antrag genehmigt ist, können Sie im ESS System auf der Startseite bei Benachrichtigungen einsehen. (Auch bei fehlender Ausschreibung oder allfälligen Rückfragen wird die Reise zurückgeschickt und erscheint ebenfalls auf dieser Startseite.)

#### Hinweis:

Über das Eintreffen einer neuen Aktion auf Ihrer Startseite erhalten Sie <u>keine</u> Benachrichtigung (bei PC-Version). Alternativ dazu kann bei der mobilen App (SPB Serviceportal Bund) eine Benachrichtigungsfunktion aktiviert werden.

Einstieg auf service.gv.at mit Zugangsdaten bzw. Handysignatur

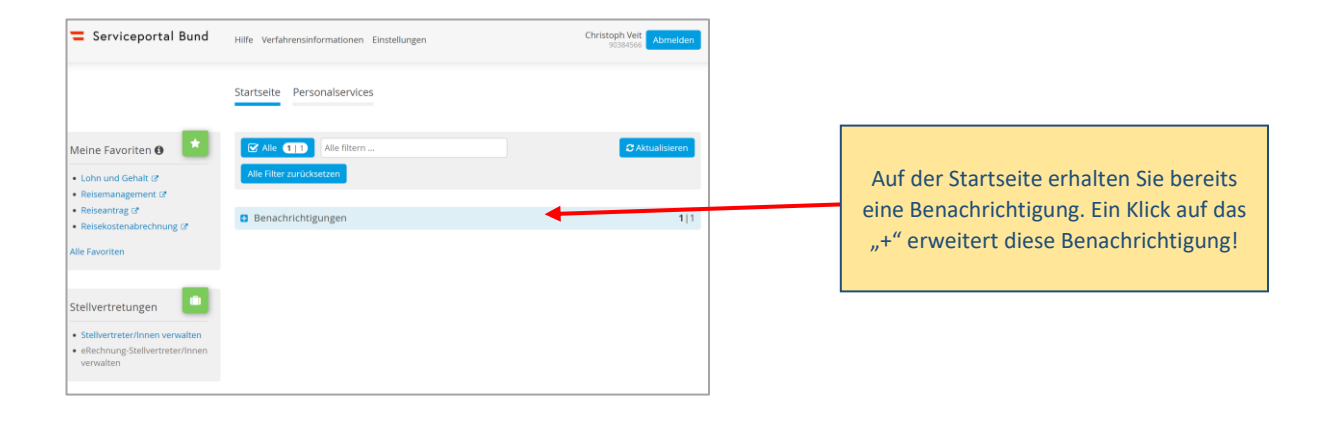

Nun werden die Details des bereits genehmigten Reiseantrags sichtbar – hier sehen Sie den entsprechenden Vermerk, dass die Dienstreise genehmigt wurde.

| Startseite Personalservices                                                                      |   |              |              |                     |      |              |
|--------------------------------------------------------------------------------------------------|---|--------------|--------------|---------------------|------|--------------|
| Alle       0       1       Alle filtern         Alle Filter zurücksetzen       1       1       1 |   |              |              |                     | C AI | ktualisieren |
| Benachrichtigungen                                                                               |   |              |              |                     |      | 0 1          |
| Betreff                                                                                          | ¢ |              | Vertretung 🕈 | Von                 | •    | Datum 🕈      |
| ReiseAnt. 0115367122 genehmigt:                                                                  |   | Bearbeiten 🔻 |              | Workflow-<br>System |      | 13.11.2020   |
| Name der Veranstaltung                                                                           |   |              |              |                     |      |              |
| Ihr Reiseantrag wurde genehmigt.                                                                 |   |              |              |                     |      |              |
| Mit freundlichen Grüßen                                                                          |   |              |              |                     |      |              |

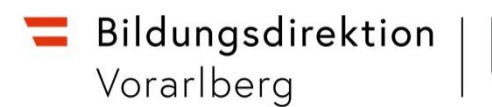

# Übersicht Ablauf

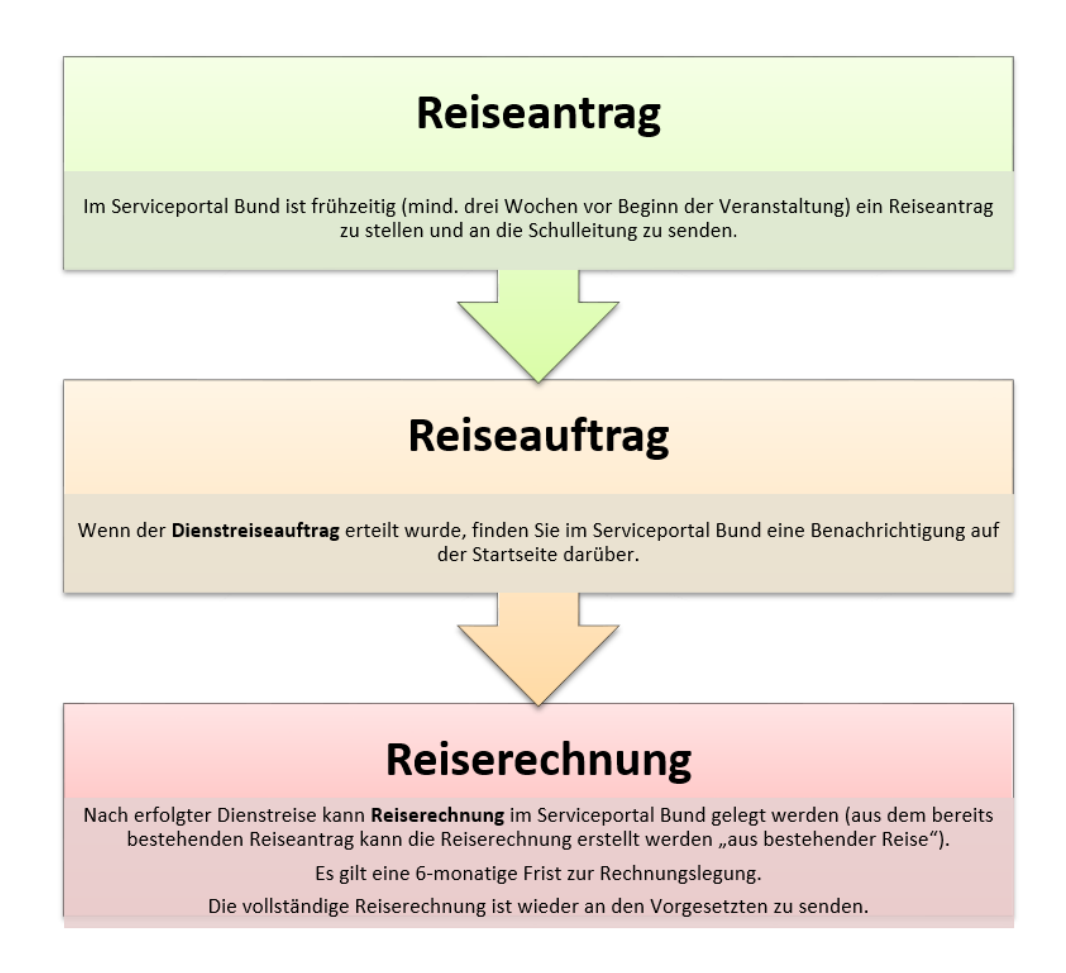

Bei Fragen kann jederzeit die zuständige Ansprechperson in der Präs/3 kontaktiert werden:

| Bezirk <b>Bludenz +</b><br>Dornbirn: | Bettina Koch 🖀 05574/4960-465 🖂 <u>bettina.koch@bildung-vbg.gv.at</u>       |
|--------------------------------------|-----------------------------------------------------------------------------|
| Bezirk <b>Feldkirch</b> :            | Manuel Troy 205574/4960-443 🖂 manuel.troy@bildung-vbg.gv.at                 |
| Bezirk <b>Bregenz</b> :              | Claudia Pfleger 🖀 05574/4960-441 🖂 <u>claudia.pfleger@bildung-vbg.gv.at</u> |